# Time Reports for JIRA Cloud: Bug

Friday, April 15, 2016 9:28 PM

## Summary

Cannot Change Time Report Gadget Filter by User Option

#### Description

In JIRA Core Cloud, when adding a new Time Report for gadget to a new dashboard, the gadget defaults the filter by User configuration option to the user adding the gadget. While you can change the User option via the gadget configuration screen, there is no apparent means to save the gadget configuration setting, resulting in the gadget reverting back to the original User configuration setting.

#### Criticality: Show Stopper; No Apparent Work-Around Available

#### Plugin Version: 1.1.5-AC

## Steps to Reproduce

#### Step 1. Create New Dashboard

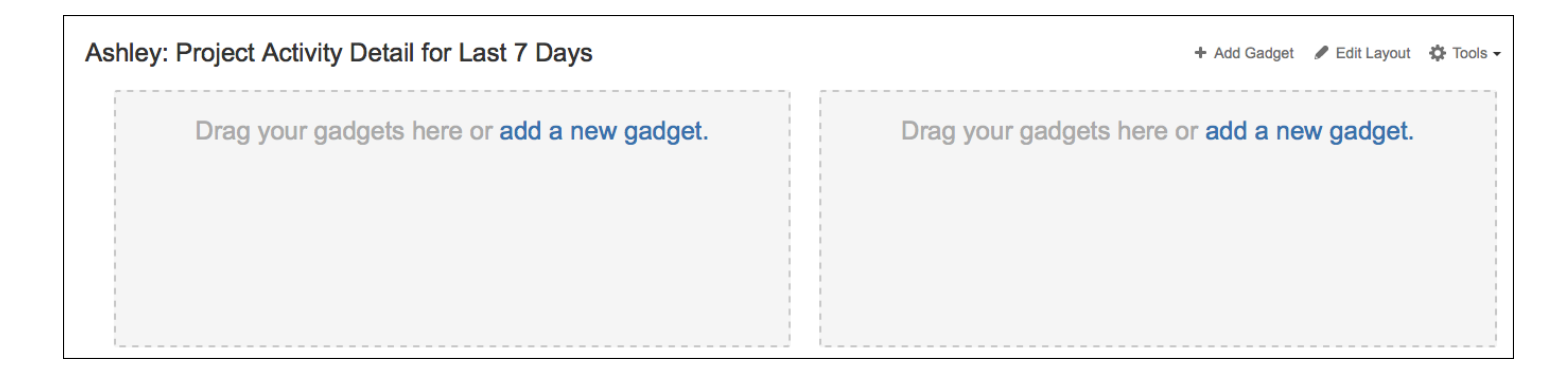

## Step 2. Add Gadget 'Time Reports for JIRA Cloud' to Dashboard

Search on 'Time Report'; select the Time Reports' gadget that is displayed:

Search on 'Time Report'; select the Time Reports' gadget that is displayed:

| Ashley: F | Project Activ | ity Detai | for Last 7 Day                                                                                                    | ys                                                                                       | + 4        |
|-----------|---------------|-----------|----------------------------------------------------------------------------------------------------|------------------------------------------------------------------------------------------|------------|
|           | Add a gad     | get       |                                                                                                    |                                                                                          | ×          |
|           | Time Report   |           | Mon         Tue         We           15/11         16/11         17.           12         11         11         11 | Time Reports<br>By Andriy Zhdanov • Local<br>Flexible view of issues time tracking data. | Add gadget |
|           | All           | 1         |                                                                                                    |                                                                                          |            |
|           | Charts        | 0         |                                                                                                    |                                                                                          |            |
|           | JIRA          | 1         |                                                                                                    |                                                                                          |            |
|           | Wallboard     | 0         |                                                                                                    |                                                                                          |            |
|           |               |           |                                                                                                    |                                                                                          |            |
|           |               |           |                                                                                                    |                                                                                          |            |
|           |               |           |                                                                                                    |                                                                                          |            |
|           |               |           |                                                                                                    |                                                                                          |            |
|           |               |           |                                                                                                    |                                                                                          |            |
|           |               |           |                                                                                                    |                                                                                          |            |

Click on 'Add gadget' and close the Search gadget diaglog box by clicking on the 'X'. Gadget displays time for current user James Intriglia:

| Timesheet   |                                                                    |     |           |        |         |          |         |        |        |       |
|-------------|--------------------------------------------------------------------|-----|-----------|--------|---------|----------|---------|--------|--------|-------|
| Summary for | user James Intriglia [A                                            | dmi | nistrator | irom 2 | 016-04- | 10 to 20 | 16-04-1 | 6 🔼    |        |       |
|             |                                                                    |     | Sun       | Mon    | Tue     | Wed      | Thu     | Fri    | Sat    |       |
| •           | 📟 📛 🌌                                                              | ₩.  | 10/Apr    | 11/Apr | 12/Apr  | 13/Apr   | 14/Apr  | 15/Apr | 16/Apr | Tot   |
| • CSA-54    | Amy Christine, Artist;<br>IT ERP Analyst,<br>Peoplessoft           | ſ   |           |        |         | 0.33h    | 1h      |        |        | 1.33h |
| IWP-23      | Create New<br>JimIntriglia.com<br>Website                          | ↑   |           |        | 1.5h    |          |         |        |        | 1.5h  |
| SAB-1       | 2016 Sabbatical<br>Planning and<br>Research                        | ↑   |           | 0.03h  |         | 1.5h     |         |        |        | 1.53h |
| VTM-42      | Ashley Brenneman<br>Onboarding                                     | Ť   |           |        |         |          |         | 1h     |        | 1h    |
| 🖸 VTM-48    | Project Planning and Reporting: Apr. 2016                          | Ť   |           | 0.25h  |         |          |         |        |        | 0.25h |
| VWSM-34     | Implement<br>Confluence with JIRA<br>Core for Business<br>Platform | ſ   |           | 0.5h   |         | 0.5h     |         |        |        | 1h    |

| 🖸 VWSM-39  | for JIRA Core<br>Upgrade to Add<br>Confluence | ¢ | 0.33h |      |       |    |    | 0.33h |
|------------|-----------------------------------------------|---|-------|------|-------|----|----|-------|
| Total:     |                                               |   | 1.11h | 1.5h | 2.33h | 1h | 1h | 6.94h |
| + Log Work |                                               |   |       |      |       |    |    |       |

## Step 3. Configure Gadget to Report Time for Specific User

Attempt to change the gadgets' reporting filter from "James Intriglia [Administrator] to 'Ashley' by clicking on the options icon:

| ley: Proje    | ect Activity De                                                      | eta  | ail for       | Las           | t 7 D         | ays           |               |               |               |       |
|---------------|----------------------------------------------------------------------|------|---------------|---------------|---------------|---------------|---------------|---------------|---------------|-------|
| Timesheet     |                                                                      |      |               |               |               |               |               |               |               |       |
| Summary for u | user James Intriglia [Ad                                             | dmir | nistrator     | irom 2        | 016-04-       | 10 to 20      | 16-04-1       | 6 🖸 🖊         |               |       |
|               | = # Z                                                                | ₩    | Sun<br>10/Apr | Mon<br>11/Apr | Tue<br>12/Apr | Wed<br>13/Apr | Thu<br>14/Apr | Fri<br>15/Apr | Sat<br>16/Apr | Tot   |
| + CSA-54      | Amy Christine, Artist;<br>IT ERP Analyst,<br>Peoplessoft             | ↑    |               |               |               | 0.33h         | 1h            |               |               | 1.33h |
| IWP-23        | Create New<br>JimIntriglia.com<br>Website                            | ↑    |               |               | 1.5h          |               |               |               |               | 1.5h  |
| SAB-1         | 2016 Sabbatical<br>Planning and<br>Research                          | ↑    |               | 0.03h         |               | 1.5h          |               |               |               | 1.53h |
| VTM-42        | Ashley Brenneman<br>Onboarding                                       | ↑    |               |               |               |               |               | 1h            |               | 1h    |
| C VTM-48      | Project Planning and Reporting: Apr. 2016                            | ↑    |               | 0.25h         |               |               |               |               |               | 0.25h |
| VWSM-34       | Implement<br>Confluence with JIRA<br>Core for Business<br>Platform   | ↑    |               | 0.5h          |               | 0.5h          |               |               |               | 1h    |
| VWSM-39       | Create Project Plan<br>for JIRA Core<br>Upgrade to Add<br>Confluence | ↑    |               | 0.33h         |               |               |               |               |               | 0.33h |
| Total:        |                                                                      |      |               | 1.11h         | 1.5h          | 2.33h         | 1h            | 1h            |               | 6.94h |
| + Log Work    |                                                                      |      |               |               |               |               |               |               |               |       |

When configuration dialog is displayed, change User option filter criteria to 'Ashley Brenneman' and click Refresh:

When configuration dialog is displayed, change User option filter criteria to 'Ashley Brenneman' and click Refresh:

| Time Reports                                                                                       |                  |                                                   |                       |                           |               |                                         |                 |               |               |               |               |               |       |
|----------------------------------------------------------------------------------------------------|------------------|---------------------------------------------------|-----------------------|---------------------------|---------------|-----------------------------------------|-----------------|---------------|---------------|---------------|---------------|---------------|-------|
| Flexible view of issues time tracking                                                              | ig data Configur | e                                                 |                       |                           |               |                                         |                 |               |               |               |               |               |       |
| REPORT                                                                                             | Timesheet        |                                                   |                       |                           |               |                                         |                 |               |               |               |               |               |       |
| Timesheet -                                                                                        | Options: User:   | Ashley Brenneman ×                                | Start Date: 2016-04-1 | 10 × End Date: 2016-04-   | -16 × 🖹       |                                         |                 | _             |               |               | -             |               |       |
| FILTER OR PROJECT                                                                                  | •                |                                                   |                       |                           |               | <ul> <li>Sun</li> <li>10/Apr</li> </ul> | Mon<br>r 11/Apr | Tue<br>12/Apr | Wed<br>13/Apr | Thu<br>14/Apr | Fri<br>15/Apr | Sat<br>16/Apr | Tot   |
|                                                                                                    | 🖸 VTM-50 Mi      | grate VA Profile Page to                          | Confluence Personal   | Space                     |               | ↑                                       |                 | 0.67h         |               |               |               |               | 0.67h |
| OPTIONS                                                                                            | N                | figrated VA personal pag<br>et up personal space. | ge from Team Noteboo  | ok to Personal Page on Co | onfluence and |                                         |                 | 0.67h         |               |               |               |               |       |
| User:                                                                                              | Total:           |                                                   |                       |                           |               |                                         |                 | 0.67h         |               |               |               |               | 0.67h |
| Start Date:           2016-04-10           End Date:           2016-04-16           Show Weekends: |                  |                                                   |                       |                           |               |                                         |                 |               |               |               |               |               |       |
| Reporting Day:    Group By Field:                                                                  |                  |                                                   |                       |                           |               |                                         |                 |               |               |               |               |               |       |
| Additional Fields:                                                                                 |                  |                                                   |                       |                           |               |                                         |                 |               |               |               |               |               |       |
| Refresh                                                                                            |                  |                                                   |                       |                           |               |                                         |                 |               |               |               |               |               |       |

The gadget refreshes, displaying the current hours logged for Ashley by Issue summary. NOTE: There is no "Save Configuration" button next to the 'Refresh' button to make the changes permanent. It is also not obvious to the user how they should return to the Dashboard display.

## Step 4. Select Newly Created 'Time Reports for Ashley' Dashboard

Clicking on Dashboards > 'Ashley: Project Activity Detail..' results in Time Report gadget configuration setting reverting back to James Intriglia, resulting in incorrect time reporting.

| Project Management<br>VTSM Project               | Ashley: Pro | ject Activity Detail for                            | Last 7 D         | ays      |         |        |        |        |        |        |       |  |
|--------------------------------------------------|-------------|-----------------------------------------------------|------------------|----------|---------|--------|--------|--------|--------|--------|-------|--|
| Team Time Reporting                              | Timesheet   |                                                     |                  |          |         |        |        |        |        |        |       |  |
| Business Contacts                                | Summary for | user James Intriglia [Administrator]                | rom 2016-04-1    | 0 to 201 | 6-04-16 | 2      |        |        |        |        |       |  |
| Team Activities                                  |             |                                                     |                  | Sun      | Mon     | Tue    | Wed    | Thu    | Fri    | Sat    |       |  |
| Team Activities                                  |             | ₩ Č Z                                               | •                | 10/Apr   | 11/Apr  | 12/Apr | 13/Apr | 14/Apr | 15/Apr | 16/Apr | Tot   |  |
| Jim's Active Projects<br>and Tasks               | • CSA-54    | Amy Christine, Artist; IT ERP Analys<br>Peoplessoft | <sup>it,</sup> ↑ |          |         |        | 0.33h  | 1h     |        |        | 1.33h |  |
| Jim - Project Activity<br>Detail for Last 7 Davs | IWP-23      | Create New JimIntriglia.com Websit                  | e 🕇              |          |         | 1.5h   |        |        |        |        | 1.5h  |  |

| Alix - Project Activity                            | SAB-1      | 2016 Sabbatical Planning and Research                        | Ŷ | 0.03h |      | 1.5h  |    |    | 1.53h |
|----------------------------------------------------|------------|--------------------------------------------------------------|---|-------|------|-------|----|----|-------|
| Detail for Last 7 Days                             | VTM-42     | Ashley Brenneman Onboarding                                  | Ť |       |      |       |    | 1h | 1h    |
| Detail for Last 7 Days                             | 🖸 VTM-48   | Project Planning and Reporting: Apr. 2016                    | ↑ | 0.25h |      |       |    |    | 0.25h |
| Haifa - Project Activity<br>Detail for Last 7 Days | VWSM-34    | Implement Confluence with JIRA Core for<br>Business Platform | Ŷ | 0.5h  |      | 0.5h  |    |    | 1h    |
| System Dashboard<br>Test Dashboard                 | C VWSM-39  | Create Project Plan for JIRA Core Upgrade to Add Confluence  | Ŷ | 0.33h |      |       |    |    | 0.33h |
| Ashley: Project                                    | Total:     |                                                              |   | 1.11h | 1.5h | 2.33h | 1h | 1h | 6.94h |
| Activity Detail for<br>Last 7 Days                 | + Log Work |                                                              |   |       |      |       |    |    |       |